Panduan Pembayaran dengan Virtual Account

# espay

Payment collection and distribution made EASY

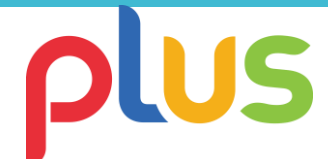

### Daftar KODE Bank Indonesia

- BANK PERMATA: 013
- BANK MANDIRI: 008
- BANK BNI: 009
- BANK BRI: 002
- BANK BII MAYBANK: 016
- BANK BCA: 014
- BANK DANAMON: 011
- BANK CIMB NIAGA: 022

S

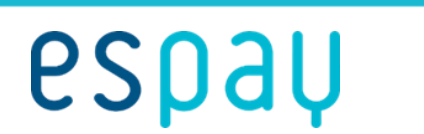

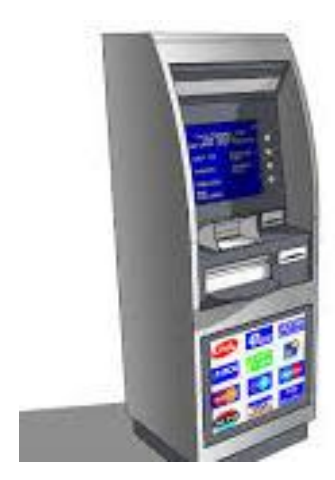

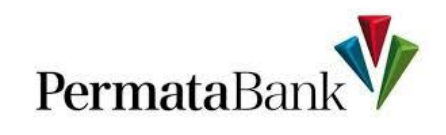

#### **MELALUI ATM PERMATA**

- 1. Masukkan kartu ATM dan PIN Anda,
- Silahkan pilih menu Transaksi Lainnya. Setelah itu klik menu Pembayaran lalu pilih Pembayaran Lain Lain,
- 3. Kemudian pilih **Virtual Account,** masukkan **16 digit kode bayar,** contoh: 82670000001,
- 4. Pada layar akan muncul **Konfirmasi Pembayaran** dan **Transaksi Selesai**.

## espay

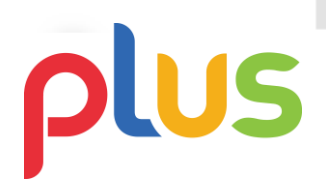

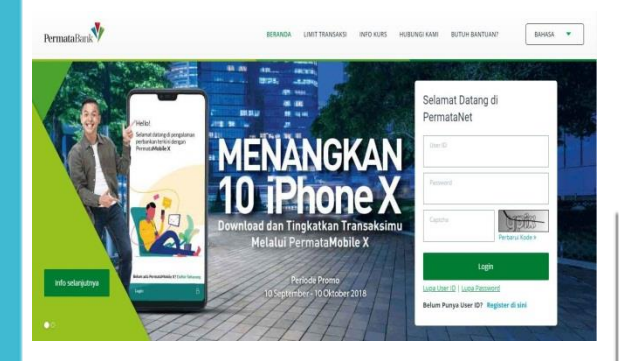

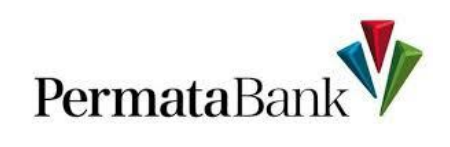

#### **MELALUI INTERNET BANKING**

- 1. Silahkan **login** internet banking kemudian pilih **Menu Pembayaran,**
- 2. Lalu pilih sub menu **Pembayaran Tagihan** dan klik **Virtual Account,**
- 3. Silahkan pilih rekening anda lalu masukkan nomor rekening dengan nomor Virtual Account (contoh: 7810202001539202) lalu klik **Lanjut,**
- 4. Masukkan jumlah nominal tagihan pada bagian Total Pembayaran sesuai dengan invoice yang dikirimkan. Kemudian klik Submit,
- 5. Tunggu sebentar hingga anda memperoleh **SMS notifikasi** yang berisi sebuah KODE. Kemudian masukkan KODE tersebut,
- 6. Proses transfer internet banking telah selesai

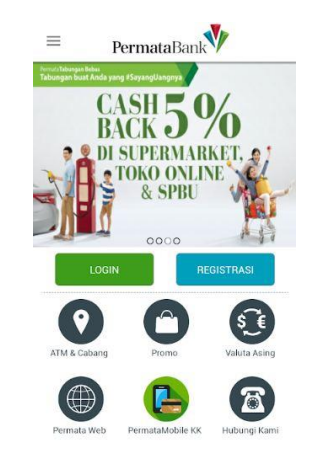

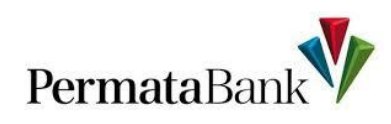

#### **MELALUI MOBILE BANKING**

- 1. Silahkan login mobile banking yang dimiliki Permata Bank,
- 2. Lalu klik Menu Pembayaran Tagihan dan pilih Menu Virtual Account,
- 3. Kemudian pilih **Tagihan Anda** dan pilih **Daftar Tagihan Baru**,
- 4. Masukkan nomor rekening dengan nomor Virtual Account Anda (contoh: 7810202001539202) sebagai Nomor Tagihan. Apabila selesai silahkan klik **Konfirmasi**,
- 5. Masukkan **Nama Pengingat** setelah itu klik **Lanjut**. Apabila selesai silahkan klik **Konfirmasi**,
- 6. Masukkan **jumlah nominal tagihan** sesuai dengan invoice. Apabila selesai silahkan klik **Konfirmasi**,
- 7. Masukkan **Response Code** dan klik **Konfirmasi** apabila telah selesai
- 8. Proses transfer telah selesai

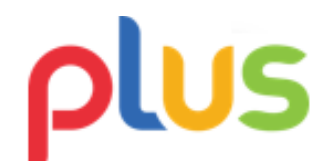

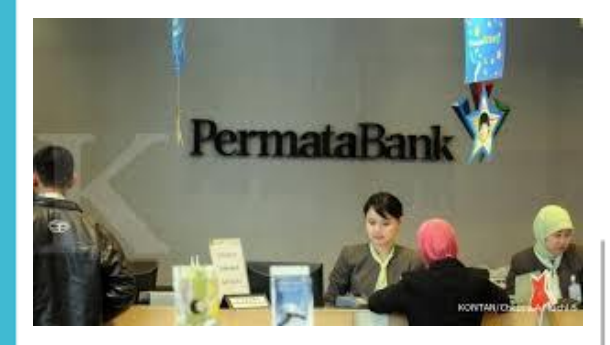

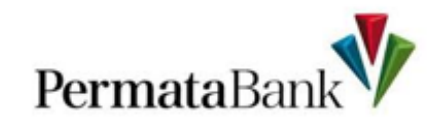

#### **MELALUITELLER**

1. Isi slip setoran, baik untuk transaksi tunai atau transaksi OB,

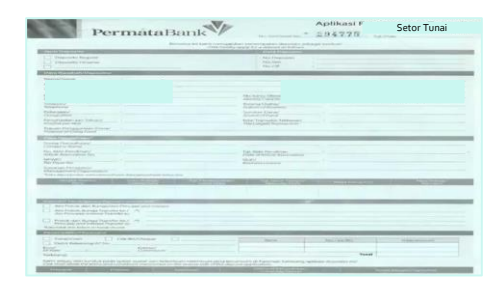

- 2. Nasabah menyerahkan uang kepada teller Permata,
- 3. Teller Permata melakukan pembukuan transaksi Permata VA,
- 4. Nasabah akan mendapat slip setoran yang telah terdapat tapak validasi sebagai bukti transaksi

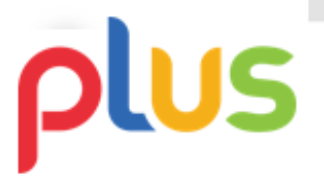

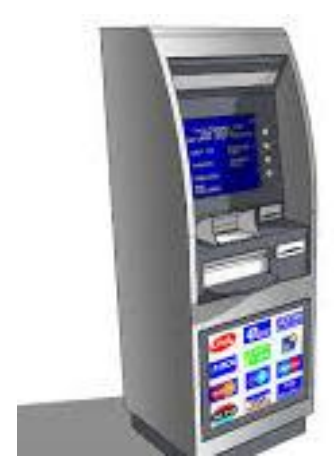

#### **Bank MANDIRI**

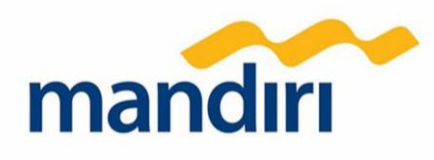

#### **MELALUI ATM MANDIRI**

- 1. Masukkan kartu ATM Mandiri dan PIN Anda,
- Pada ATM Mandiri, pilih menu Bayar/Beli > Lainnya > Lainnya,
- 3. Pilih Multi Payment,
- 4. Masukkan kode perusahaan (hanya jika diminta) 89208 lalu tekan Benar,
- 5. Masukkan 16 digit Nomor Virtual Account,
- 6. Pada layar konfirmasi, pastikan tagihan Anda sudah sesuai,
- 7. Jika sudah sesuai, tekan 1, lanjutkan dengan menekan **Ya**,
- 8. Transaksi Selesai

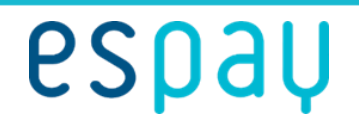

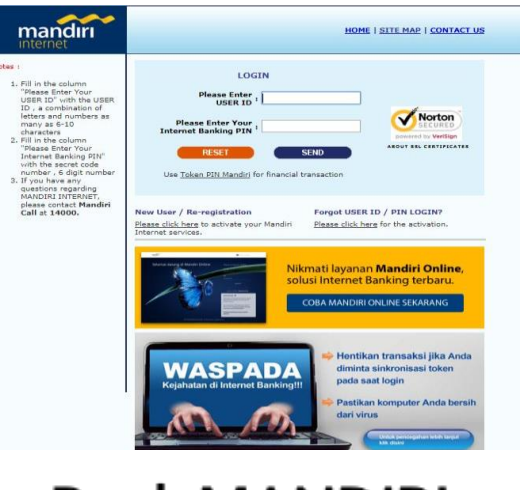

#### Bank MANDIRI

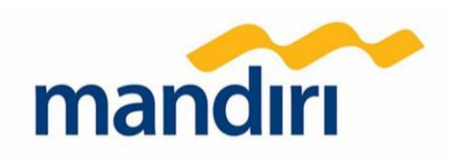

#### **MELALUI INTERNET BANKING**

- 1. Masuk ke situs https://ib.bankmandiri.co.id,
- 2. Lakukan log in dengan akun Mandiri Internet Banking Anda,
- 3. Klik menu Bayar > Multi Payment,
- 4. Pada kolom **penyedia jasa** pilih **Espay**,
- 5. Masukan 16 digit Nomor Virtual Account pada kolom Kode Bayar,
- 6. Pada layar konfirmasi, pastikan tagihan Anda sudah sesuai.,
- 7. Jika sudah sesuai, checklist kotak tagihan dan klik Lanjutkan,
- 8. Transaksi Selesai.

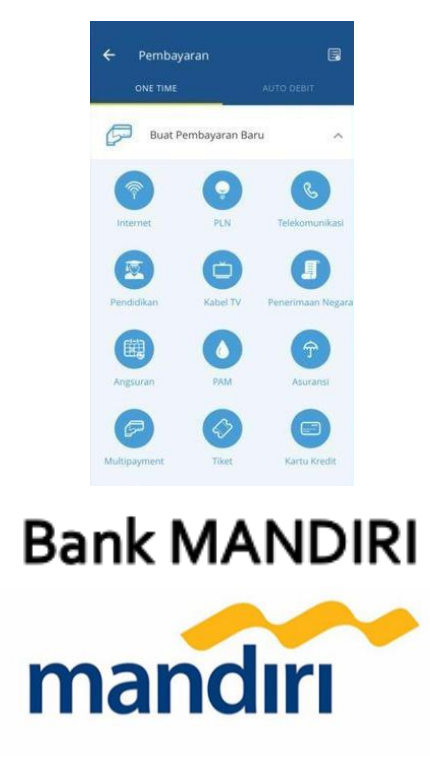

#### **MELALUI MOBILE BANKING**

- 1. Login Mandiri Online dengan memasukan username dan pasword,
- 2. Pilih menu "Pembayaran",
- 3. Pilih menu Multipayment,
- 4. Pilih penyedia layanan Espay,
- 5. Masukkan **Nomor Virtual Account**, dan **Nominal** yang akan dibayarkan, lalu pilih **lanjut**
- 6. Setelah muncul tagihan, pilih konfirmasi
- 7. Masukan **PIN/challenge code token**
- 8. Transaksi Selesai

## espay

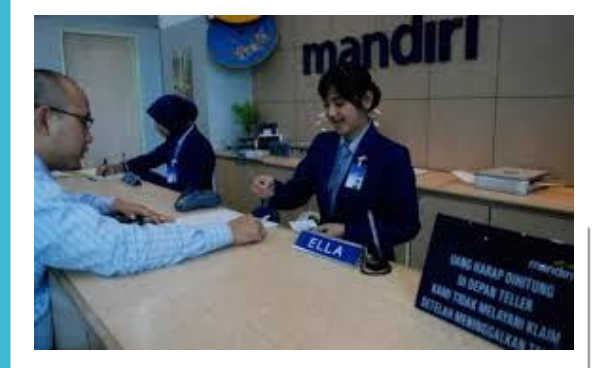

#### Bank MANDIRI

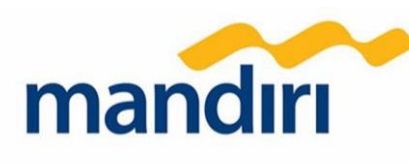

#### **MELALUITELLER**

1. Isi slip bukti setoran/transfer kliring,

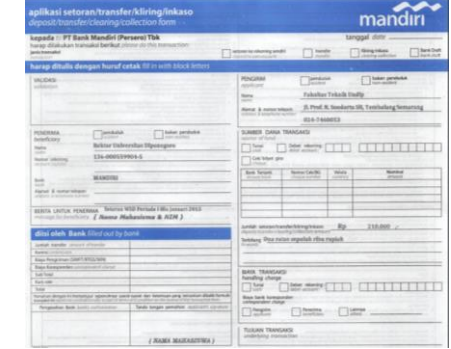

- 2. Nasabah menyerahkan uang kepada teller Mandiri,
- 3. Teller Mandiri melakukan pembukuan transaksi Mandiri VA,
- 4. Nasabah akan mendapat slip setoran yang telah terdapat tapak validasi sebagai bukti transaksi

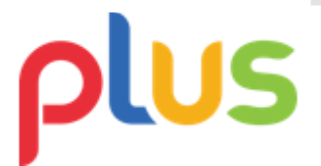

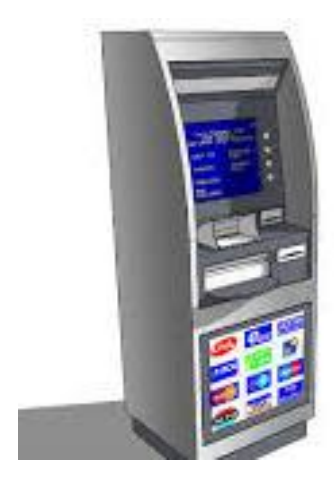

#### MELALUI ATM BNI

- 1. Masukkan kartu ATM BNI dan PIN Anda,
- 2. Pada ATM BNI, pilih Menu Lain,
- 3. Pilih menu Transfer,
- 4. Pilih sumber rekening, dan pilih Menu Virtual Account billing,
- 5. Masukkan 16 digit Nomor Virtual Account,
- 6. Masukkan **jumlah** sesuai dengan tagihan Agan dan pilih **Benar**,
- 7. Transaksi Selesai

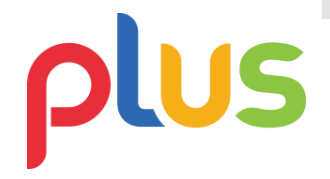

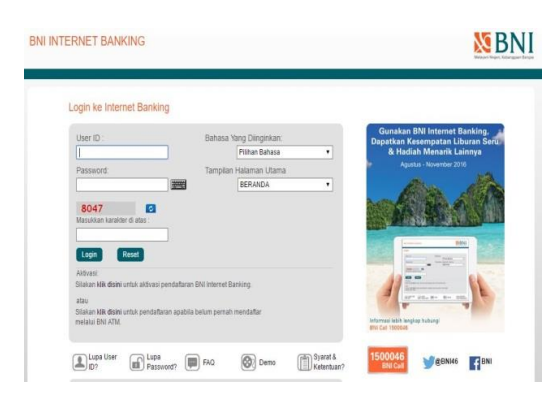

#### **MELALUI INTERNET BANKING**

- 1. Masuk ke situs <u>https://ibank.bni.co.id</u>,
- 2. Lakukan log in dengan akun BNI Internet Banking Anda,
- 3. Pilih menu Transaksi > Info dan Administrasi Transfer > Atur Rekening Tujuan
- 4. Pada menu Atur Rekening Tujuan pilih Tambah Rekening Tujuan dan klik OK,
- 5. Masukkan detail nama singkat, pilih kode network & bank **Transfer Antar Rek. BNI**,
- Masukan nomor rekening dengan 16 digit Nomor Virtual Account kemudian klik tombol Lanjut,
- 7. Isikan kembali konfirmasi nomor rekening dan informasi lainnya, lalu **Lanjutkan**,
- 8. Setelah rekening tujuan berhasil ditambahkan, pilih menu **Transfer** kemudian pilih **Transfer Antar Rek. BNI**,
- 9. Pilih rekening tujuan sesuai dengan nomor virtual account yang telah disimpan dan lanjutkan transaksi,
- 10. Transaksi Selesai.

## plus

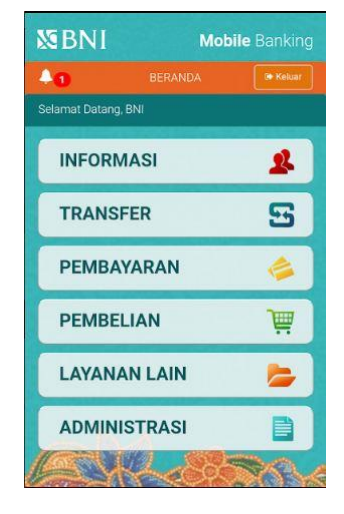

#### **MELALUI MOBILE BANKING**

- 1. Buka Aplikasi Mobile Banking BNI,
- 2. Lakukan **log in** dengan akun BNI Mobile Banking Anda,
- 3. Pilih menu Transfer > Antar Rekening BNI > Rekening Tujuan > Input Rekening Baru,
- Isi informasi detailnya dan masukan 16 digit Nomor Virtual Account pada Nomor Rekening, klik Lanjut, kemudian klik Lanjut lagi,
- 5. Setelah ditambahkan, isi kolom **Nominal Tagihan** sesuai dengan jumlah tagihan Anda dan klik **Lanjut**,
- 6. Pada layar konfirmasi, isikan password transaksi dan klik **Lanjut**,
- 7. Transaksi Selesai.

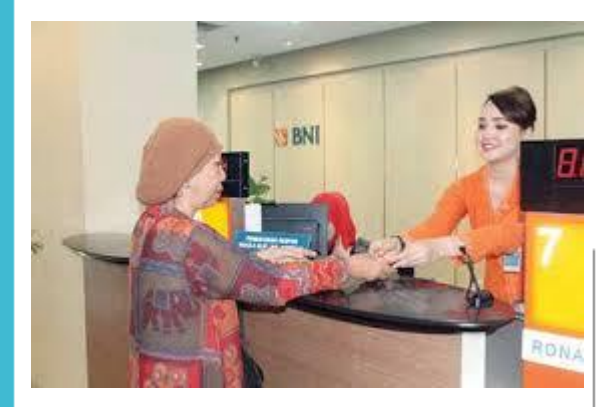

#### **MELALUITELLER**

1. Isi formulir setoran rekening,

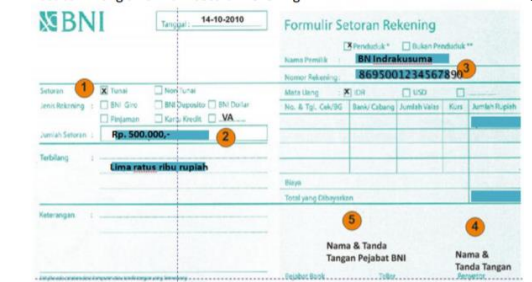

- 1) Pilih setoran tunai
- 2) Tuliskan jumlah nominal setoran
- 3) Isi nama pemilik rekening dan nomor rekening virtual/virtual account
- 4) Tuliskan nama dan tanda tangan penyetor
- 2. Nasabah menyerahkan uang kepada teller BNI,
- 3. Teller BNI melakukan pembukuan transaksi BNI VA,
- 4. Nasabah akan mendapat slip setoran yang telah terdapat tapak validasi sebagai bukti transaksi.

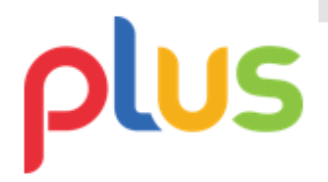

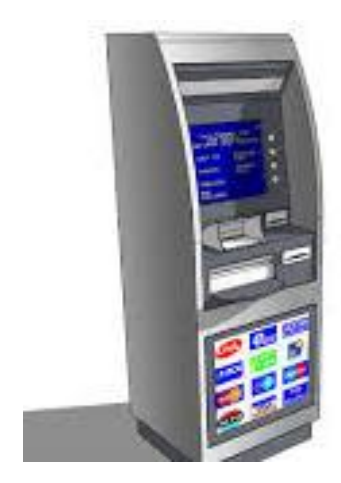

## Bank BRI

#### **MELALUI ATM BRI**

- 1. Masukkan kartu ATM BRI dan PIN Anda,
- Pilih Menu Lain > Transfer > Lainnya > BRIVA,
- 3. Masukkan 16 digit Nomor Virtual Account, kemudian klik Benar,
- 4. Pada layar konfirmasi, pastikan tagihan Anda sudah sesuai,
- 5. Jika sudah sesuai, pilih Ya,
- 6. Transaksi Selesai

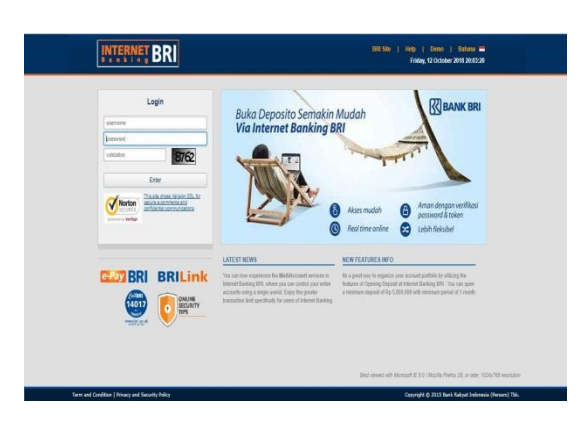

# Bank BRI

#### **MELALUI INTERNET BANKING**

- 1. Masuk ke situs https://ib.bri.co.id,
- 2. Lakukan **log in** dengan akun BRI Internet Banking Anda,
- 3. Pilih menu **Pembayaran > BRIVA**,
- 4. Masukkan 16 digit **Nomor Virtual** Account pada Kode Bayar, kemudian klik Kirim,
- 5. Masukkan **Password** dan **mToken**, kemudian klik **Kirim**,
- 6. Transaksi Selesai

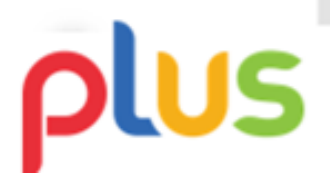

### espay

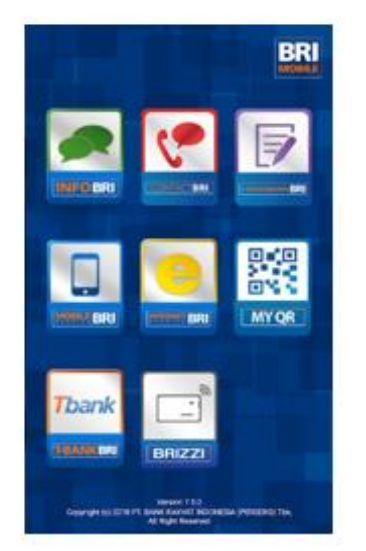

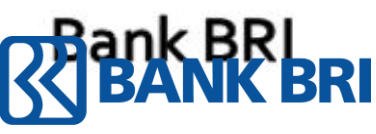

#### **MELALUI MOBILE BANKING**

- 1. Buka Aplikasi Mobile Banking BRI,
- 2. Lakukan log in dengan akun BRI Mobile Banking Anda,
- 3. Pilih menu **Pembayaran**, kemudian pilih **BRIVA**,
- 4. Masukkan 16 digit **Nomor Virtual Account**, pada nomor **BRIVA**, dan <u>masukkan jumlah</u> pembayaran sesuai dengan tagihan Anda,
- Masukkan PIN Mobile/SMS Banking BRI,
- 6. Transaksi Selesai.

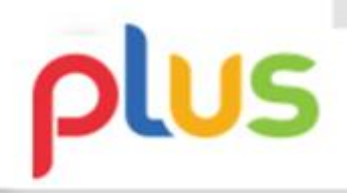

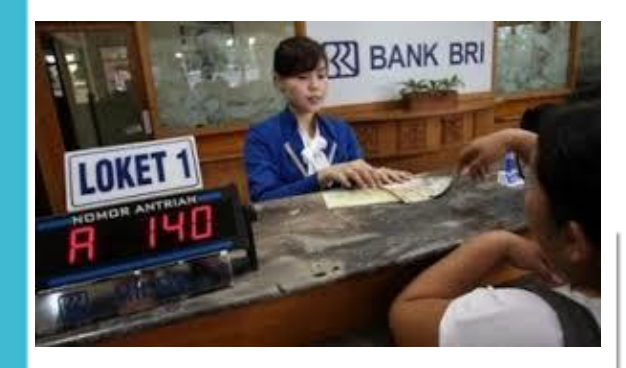

## Bank BRI

#### **MELALUITELLER**

1. Isi slip setoran Ops-02 untuk transaksi tunai dan/atau slip setoran Ops-01 untuk transaksi OB,

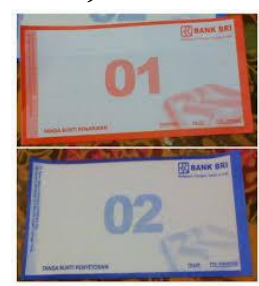

- 2. Nasabah menyerahkan uang kepada teller BRI,
- 3. Teller BRI melakukan pembukuan transaksi BRIVA,
- 4. Nasabah akan mendapat slip setoran yang telah terdapat tapak validasi sebagai bukti transaksi

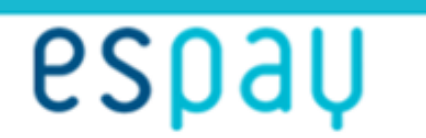

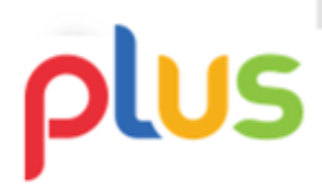

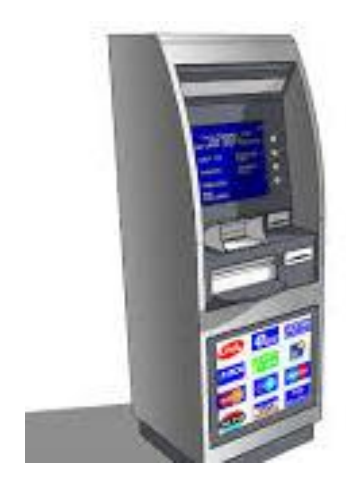

#### **Bank MAYBANK**

Maybank

#### **MELALUI ATM MAYBANK**

- 1. Masukkan kartu ATM Maybank dan PIN Anda,
- 2. Pilih menu Virtual Account,
- 3. Masukkan 16 digit Nomor Virtual Account,
- 4. Pada layar konfirmasi, pastikan tagihan Anda sudah sesuai,
- 5. Jika sudah sesuai, **masukkan jumlah pembayaran** sesuai dengan tagihan yang tertera dan pilih **Benar**,
- 6. Transaksi Selesai.

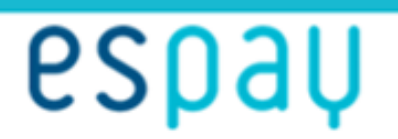

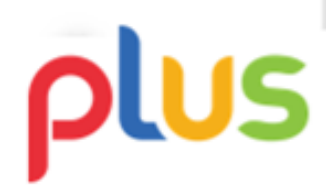

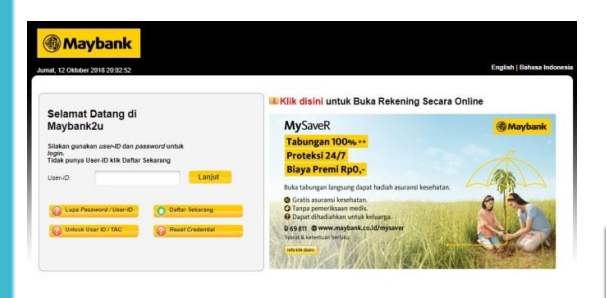

Verisign Trusted

#### **Bank MAYBANK**

Maybank

62h

#### **MELALUI INTERNET BANKING**

- 1. Buka Aplikasi Maybank Mobile Banking,
- 2. Lakukan **log in** pada Maybank Mobile Banking,
- 3. Pilih menu Transfer,
- 4. Klik Virtual Account,
- Masukkan jumlah sesuai dengan tagihan Agan, kemudian isi rekening tujuan dengan 16 digit Nomor Virtual Account, klik Kirim,
- 6. Masukkan perintah yang diberikan lewat SMS.,
- 7. Transaksi Selesai.

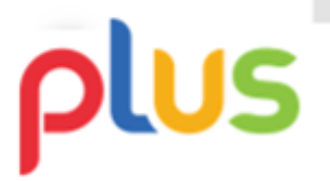

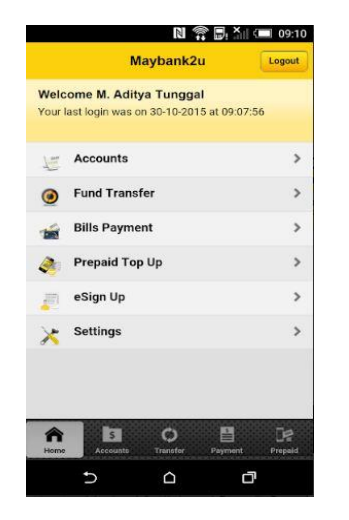

**Bank MAYBANK** 

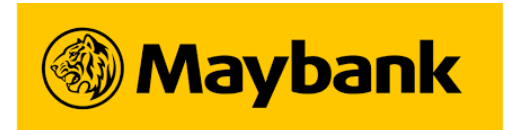

#### **MELALUI MOBILE BANKING**

- 1. Buka Aplikasi Maybank Mobile Banking,
- 2. Lakukan **log in** pada Maybank Mobile Banking,
- 3. Pilih menu Transfer,
- 4. Klik Virtual Account,
- Masukkan jumlah sesuai dengan tagihan Agan, kemudian isi rekening tujuan dengan 16 digit Nomor Virtual Account, klik Kirim.
- 6. Masukkan perintah yang diberikan lewat SMS.
- 7. Transaksi Selesai

#### **MELALUITELLER**

- 1. Isi slip setoran tunai,
- 2. Nasabah menyerahkan uang kepada teller Maybank,
- 3. Teller Maybank melakukan pembukuan transaksi Maybank VA,
- 4. Nasabah akan mendapat slip setoran yang telah terdapat tapak validasi sebagai bukti transaksi

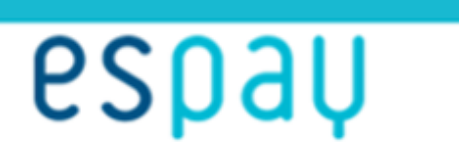

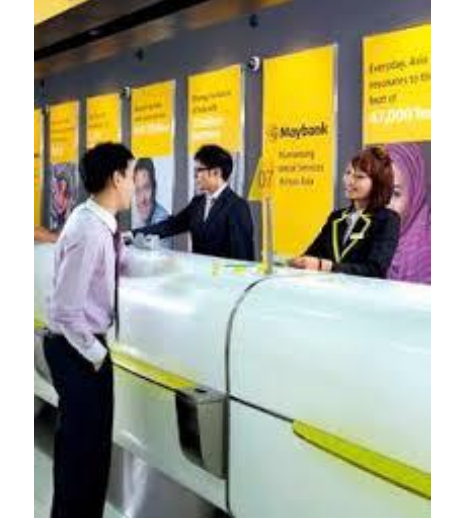

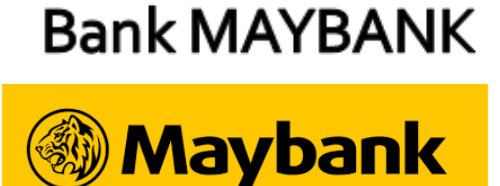

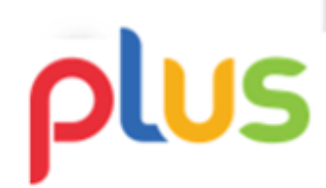

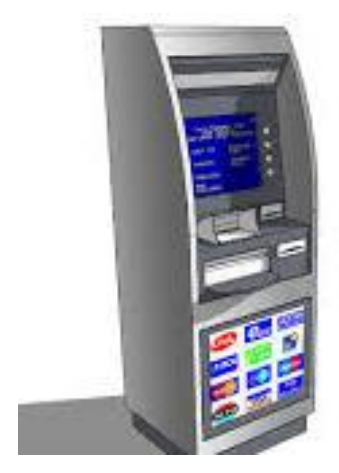

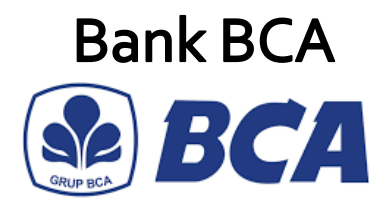

#### **MELALUI ATM BCA**

- 1. Masukkan kartu ATM BCA & PIN Anda,
- 2. Pilih Transaksi Lainnya > Transfer
  > Rekening BCA Virtual Account,
- 3. Masukkan nomor BCA Virtual Account,
- 4. Masukkan jumlah yang ingin dibayarkan,
- 5. Validasi pembayaran Anda,
- 6. Transaksi Selesai.

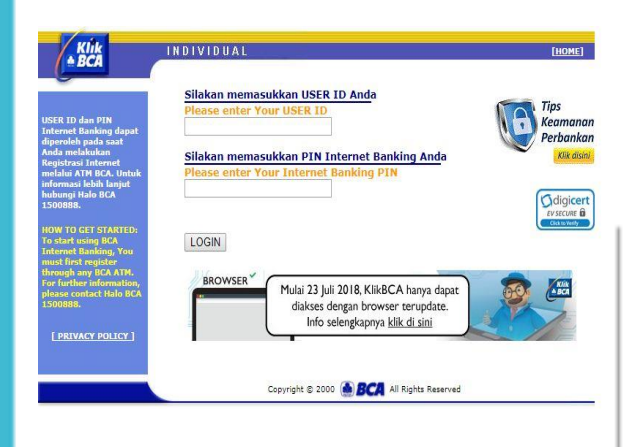

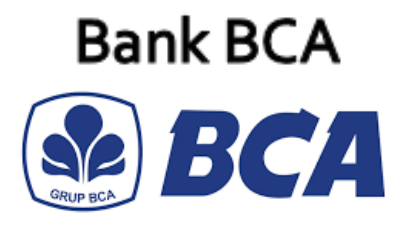

#### **MELALUI INTERNET BANKING**

- 1. Lakukan log in pada aplikasi KlikBCA Individual,
- 2. Masukkan user ID dan PIN,
- 3. Pilih Transfer Dana > Transfer ke BCA Virtual Account,
- 4. Masukkan nomor BCA Virtual Account atau pilih dari Daftar Transfer,
- 5. Masukkan jumlah yang ingin dibayarkan,
- 6. Pada layar konfirmasi, pastikan tagihan Anda sudah sesuai,
- 7. Transaksi Selesai

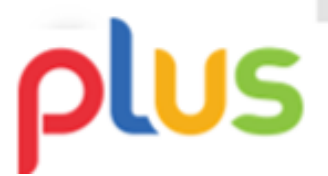

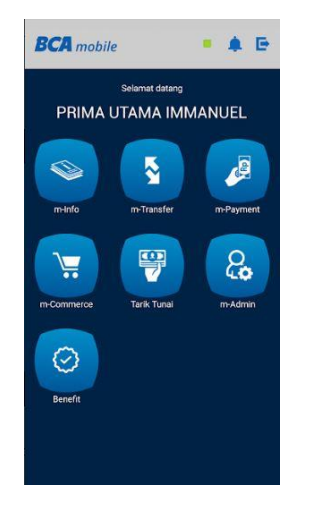

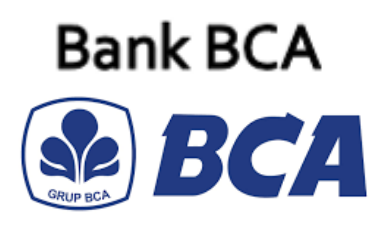

#### **MELALUI MOBILE BANKING**

- 1. Lakukan log in pada aplikasi BCA mobile,
- 2. Pilih **m-BCA** dan masukkan **kode akses** m-BCA,
- 3. Pilih m-Transfer > BCA Virtual Account,
- 4. Masukkan nomor BCA Virtual Account atau pilih dari Daftar Transfer,
- 5. Masukkan jumlah yang ingin dibayarkan,
- 6. Masukkan pin m-BCA,
- 7. Transaksi Selesai.

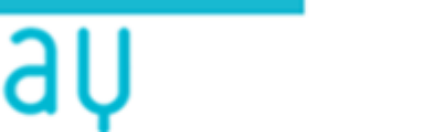

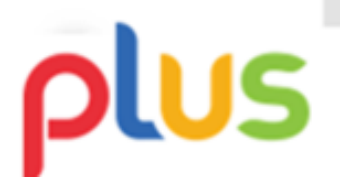

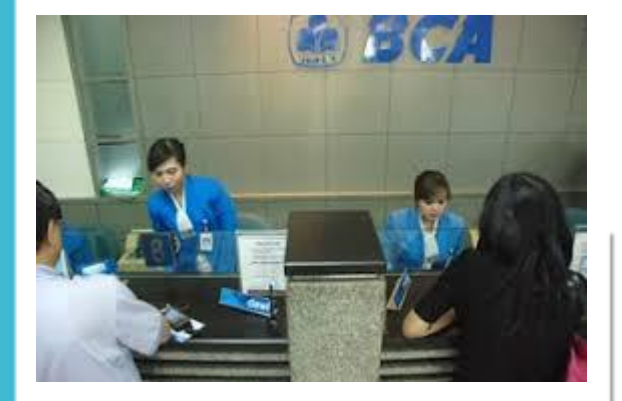

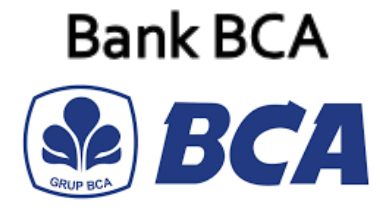

espau

#### MELALUI TELLER

#### 1. Isi slip bukti setoran,

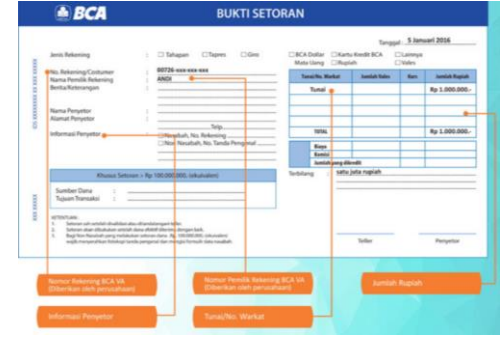

- 2. Nasabah menyerahkan uang kepada teller BCA,
- 3. Teller BCA melakukan pembukuan transaksi BCA VA,
- 4. Nasabah akan mendapat slip setoran yang telah terdapat tapak validasi sebagai bukti transaksi

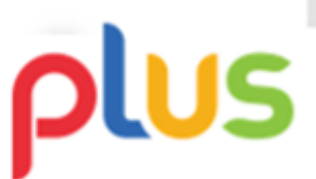

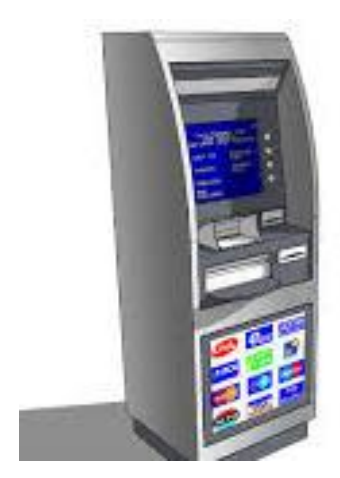

#### **Bank DANAMON**

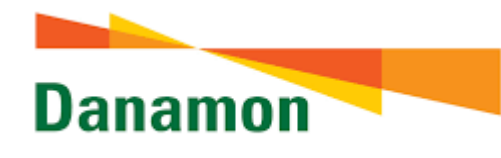

#### **MELALUI ATM DANAMON**

- 1. Masukkan Kartu ATM Danamon & PIN Anda,
- Pilih menu Pembayaran > menu Lainnya > menu Virtual Account,
- 3. Masukkan kode perusahaan (hanya jika dimitnta) 9628,
- 4. Masukkan 16 digit Nomor Virtual Account,
- 5. Pada layar konfirmasi, pastikan tagihan Anda sudah sesuai,
- 6. Pilih 'Ya' untuk memproses transaksi,
- 7. Transaksi Selesai.

## espay

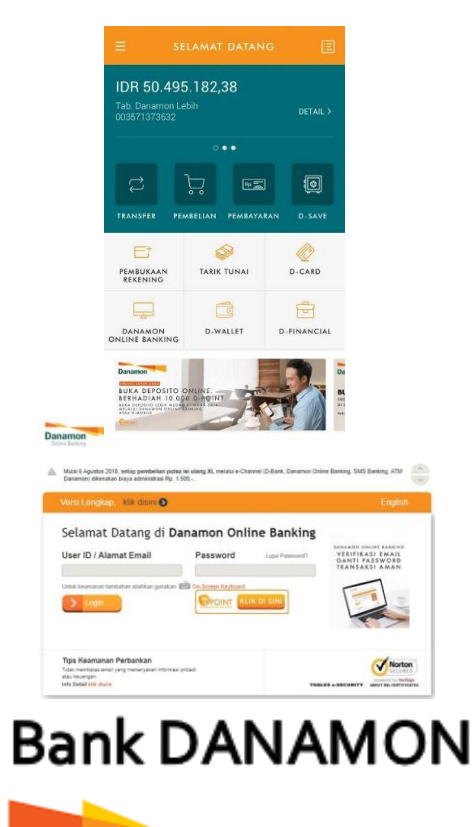

Danamon

#### MELALUI INTERNET & MOBILE BANKING

- Akses D-mobile melalui handphone / PC Anda,
- 2. Masukkan User ID dan password,
- 3. Pilih menu **Pembayaran > Virtual** Account,
- 4. Masukkan kode perusahaan (9628),
- 5. Masukkan 16 digit Virtual Account,
- 6. Akan muncul rincian pembayaran Anda. Jika sudah benar, masukan Pin transaksi Anda,
- 7. Transaksi selesai.

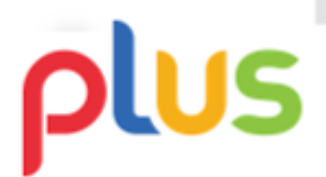

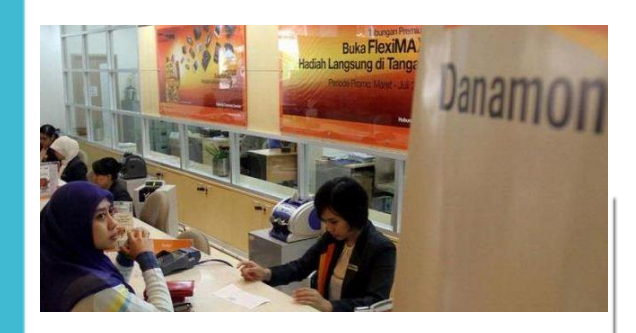

#### **Bank DANAMON**

Danamon

espau

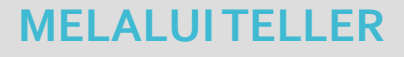

1. Isi slip bukti setoran,

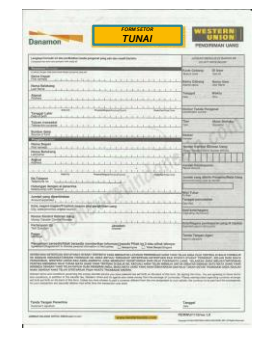

- 2. Nasabah menyerahkan uang kepada teller Danamon,
- 3. Teller Danamon melakukan pembukuan transaksi Danamon VA,
- 4. Nasabah akan mendapat slip setoran yang telah terdapat tapak validasi sebagai bukti transaksi

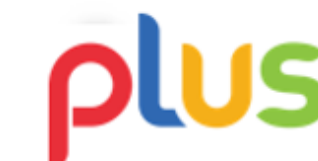

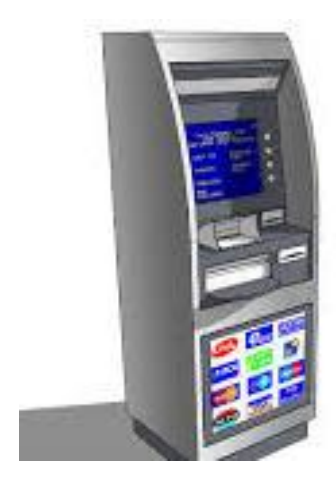

CIMBNIAGA

#### **MELALUI ATM CIMB NIAGA**

- 1. Masukkan kartu ATM dan pin Anda,
- Pilih menu Transfer > Rekening CIMB Niaga/Rekening Ponsel Lain > Rekening CIMB Niaga Lain,
- 3. Masukkan jumlah transaksi yang akan dibayarkan,
- 4. Masukkan kode perusahaan (hanya jika diminta) 8079,
- 5. Masukkan 16 digit Nomor Virtual Account,
- 6. Pada layar konfirmasi, pastikan tagihan Anda sudah sesuai,
- 7. Transaksi selesai

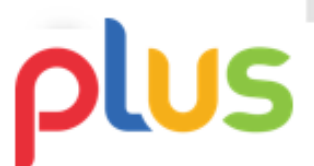

### espay

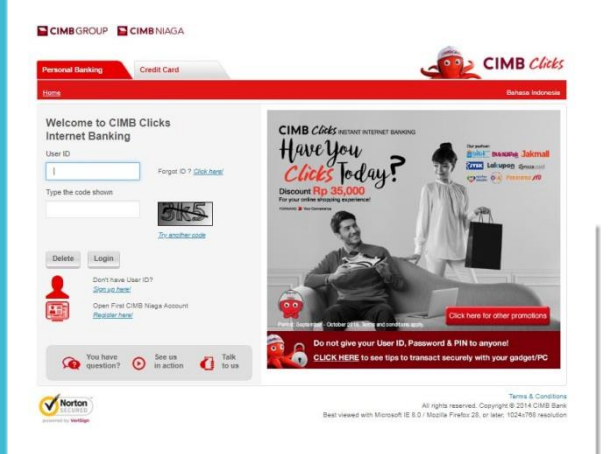

CIMB NIAGA

espau

### MELALUI INTERNET BANKING

- 1. Login ke <u>https://www.cimbclicks.co.id/ib-</u> <u>cimbniaga/Login.html</u>,
- Pilih menu Transfer > pilih rekening sumber Anda pada "transfer form",
- 3. Masukkan jumlah transaksi yang akan dibayarkan,
- Pada "transfer to" pilih menu Other Account (CIMB Niaga/Rekening Ponsel) kemudian tekan Lanjut,
- 5. Pilih Bank CIMB Niaga,
- 6. Masukkan kode perusahaan (hanya jika diminta) 8079,
- 7. Masukkan 16 Digit Nomor Virtual Account,
- 8. Pastikan tagihan Anda sudah sesuai,
- 9. Transaksi selesai.

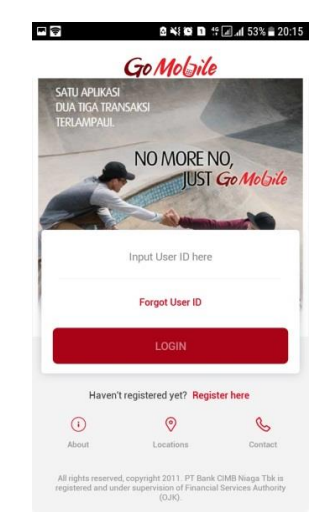

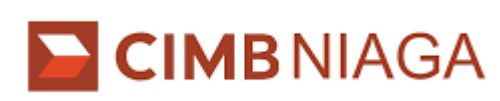

#### **MELALUI MOBILE BANKING**

- 1. Login ke **Go-Mobile**,
- Pilih menu Transfer > Rekening Ponsel/CIMB Niaga,
- 3. Pilih rekening sumber Anda : CASA atau Rekening Ponsel,
- 4. Pilih rekening penerima : **CASA**,
- 5. Masukkan kode perusahaan (hanya jika diminta) 8079,
- 6. Masukkan 16 digit Nomor Virtual Account,
- 7. Masukkan jumlah transaksi yang ingin dibayarkan,
- 8. Pada layar konfirmasi, pastikan tagihan Anda sudah sesuai,
- 9. Transaksi selesai.

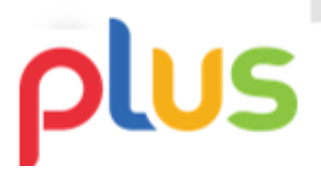

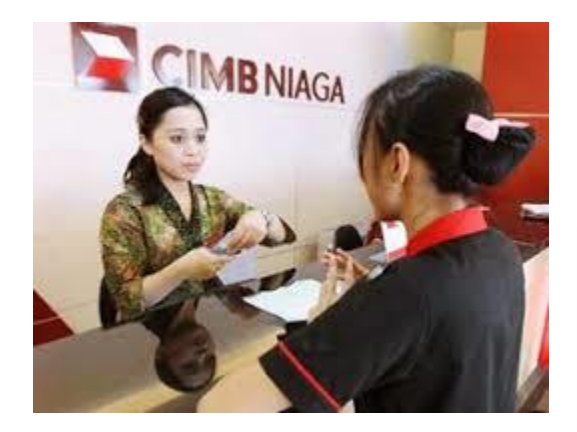

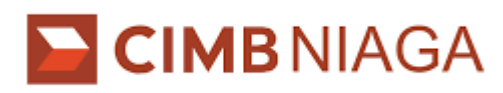

#### **MELALUITELLER**

1. Isi slip multiguna untuk transfer dengan nama penerima adalah nama client Pemegang nomor virtual account jika tipe billing dan validasi atau nama Perusahaan Pemilik nomor virtual account jika tipe non billing dan non validasi.,

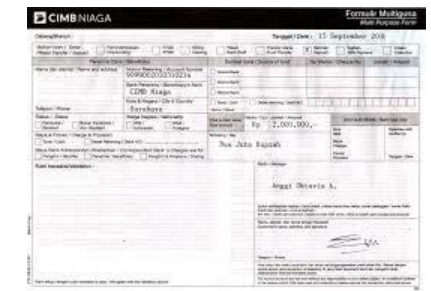

- 2. Nasabah menyerahkan uang kepada teller CIMB Niaga,
- 3. Teller Danamon melakukan pembukuan transaksi CIMB Niaga VA,
- 4. Nasabah akan mendapat slip setoran yang telah terdapat tapak validasi sebagai bukti transaksi

## plus

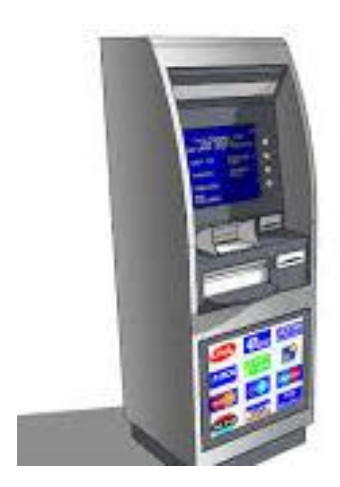

#### ATM BERSAMA

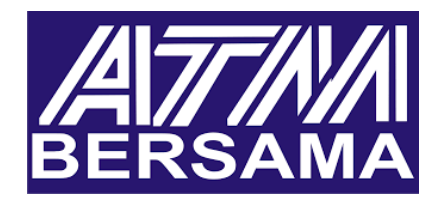

#### MELALUI ATM BERSAMA

- 1. Pada menu utama, pilih Transaksi Lainnya,
- 2. Pilih Transfer,
- 3. Pilih Antar Bank Online,
- 4. Masukan nomor **Kode Bank** diikuti **kode pembayaran/nomor Virtual Account** yang Anda terima,
- 5. Masukan total yang harus dibayarkan,
- 6. Kosongkan nomor referensi dan klik "Benar",
- 7. Jumlah yang harus dibayar dan nomor rekening akan muncul pada halaman konfirmasi pembayaran. Jika informasi sudah benar, pilih "**Benar**".

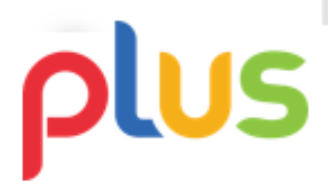

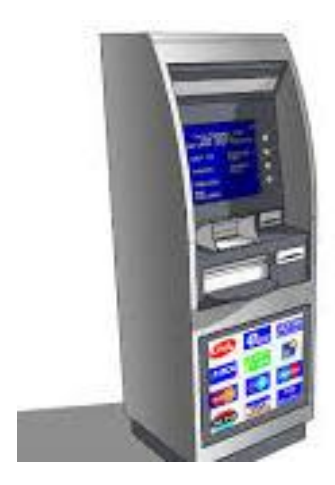

#### **ATM PRIMA**

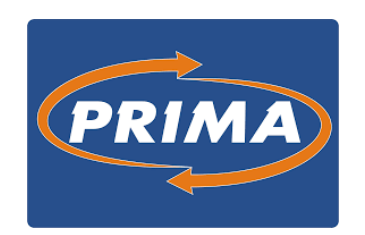

#### **MELALUI ATM PRIMA**

- 1. Pada menu utama, pilih "Transaksi Lainnya",
- 2. Pilih "Transfer",
- 3. Pilih "Rek Bank Lain",
- 4. Masukan Kode Bank yang dituju dan pilih "Lanjut" / "Benar",
  - 5. Masukan jumlah yang harus dibayarkan dan klik "Lanjut",
- 6. Masukan 16 digit virtual account/kode pembayaran lalu klik "Lanjut" / "Benar",
- 7. Jumlah yang harus dibayar dan nomor rekening akan muncul pada halaman konfirmasi pembayaran. Jika informasi sudah benar, pilih "**Benar**".

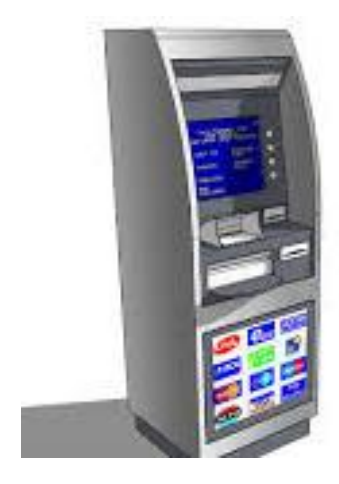

ATM ALTO

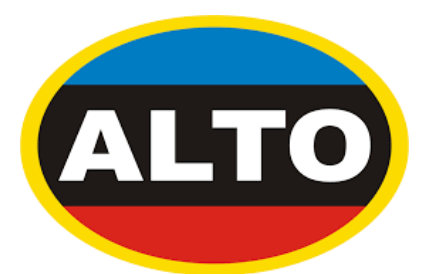

#### **MELALUI ATM ALTO**

- 1. Pada menu utama, pilih "Other Transaction",
- 2. Pilih "Payment Transaction",
- 3. Pilih "Other",
- 4. Pilih pembayaran Virtual Account,
- 5. Masukan 16 digit **Virtual Account/kode pembayaran** yang telah Anda terima,
- 6. Nomor virtual account dan jumlah yang harus dibayarkan akan muncul pada halaman konfirmasi pembayaran. Pilih "**Correct**",
- 7. Pilih rekening pembayaran anda, kemudian pilih "**Correct**"

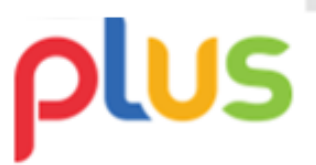

## espay